### راه اندازی TLS/SRTP در تلفنهای Akuvox و مرکز تلفن Yeastar

یکی از قابلیتهایی که تلفنهای تحت شبکه آکووکس پشتیبانی میکنند قابلیت استفاده از TLS به جای UDP برای سیگنالینگ و همچنین SRTP برای امنیت انتقال صدا میباشد. در این آموزش ما از یک تلفن مدل Akuvox R59P به عنوان کلاینت و از مرکز تلفن یستار Yeastar استفاده خواهیم کرد.

عربین مرزمین شروعی عمل میں معلم معلم معرف معلم به عنون عریف ورمر مرغ عمل یستار معاملات مستقل علم عرف عرف **«نکته بسیار مهم:** لازم به ذکر است در صورت صحیح نبودن تنظیمات تاریخ و ساعت بر روی تلفن، ارتباط TLS در نهایت برقرار نخواهد شد. بنابراین بهتر است قبل از شروع تنظیمات، تاریخ و ساعت تلفن را بررسی و در صورت اشتباه بودن آن را اصلاح کنید.

#### تنظيمات:

#### گام اول: ساخت Certificate

در ابتدا لازم است تا یک certificate برای مرکز تلفن یستار ایجاد نمایید. برای این کار ابتدا فایل <u>TLS CA Tool</u> را دانلود کرده و از حالت فشرده خارج کنید.

| 🕖 🖉 📕 🕨 TLS     | _CA_Tool         |              |      |                 | + + Search         | TLS_CA_Tool | 100  |   |
|-----------------|------------------|--------------|------|-----------------|--------------------|-------------|------|---|
| Organize 👻 Incl | ude in library 🔻 | Share with 🔻 | Burn | New folder      |                    | F           | 8≣ ▼ | 0 |
| 😭 Favorites     | Name             | <u>^</u>     |      | Date modified   | Туре               | Size        |      |   |
| Desktop         | 🚳 ca.bat         |              |      | 2013/8/7 10:17  | Windows Batch File | 2 KB        |      |   |
| 😹 Downloads     | 🚳 client.bat     |              |      | 2013/8/6 20:16  | Windows Batch File | 1 KB        |      |   |
| 🔠 Recent Places | 🚳 libeay32.dll   |              |      | 2013/4/23 11:29 | Application extens | 1,398 KB    |      |   |
|                 | libssl32.dll     |              |      | 2013/4/23 11:29 | Application extens | 478 KB      |      |   |
| 词 Libraries     | openssl.conf     |              |      | 2013/8/7 9:55   | CONF File          | 4 KB        |      |   |
| Documents       | 🗾 openssl.exe    |              |      | 2013/4/23 11:29 | Application        | 1,645 KB    |      |   |
| J Music         | server.bat       |              |      | 2013/8/7 10:49  | Windows Batch File | 1 KB        |      |   |

در مرحلهی اول روی ca.bat کلیک کرده و در صفحه اول ابتدا یک رمز دلخواه برای ca key وارد نمایید.

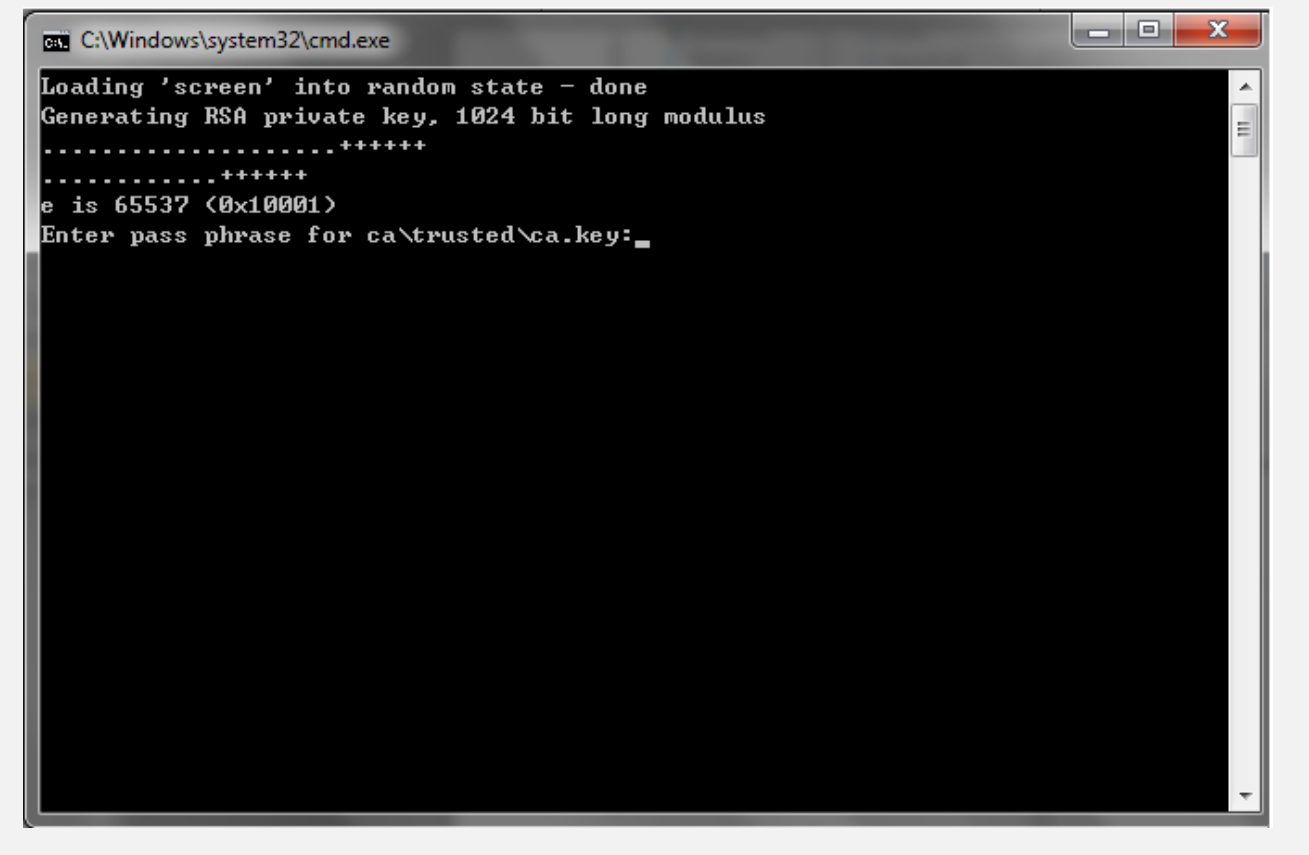

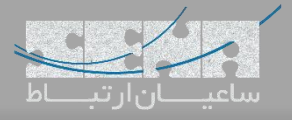

نکته: برای پارامتر common name آدرس آیپی سرور Yeastar را وارد کنید.

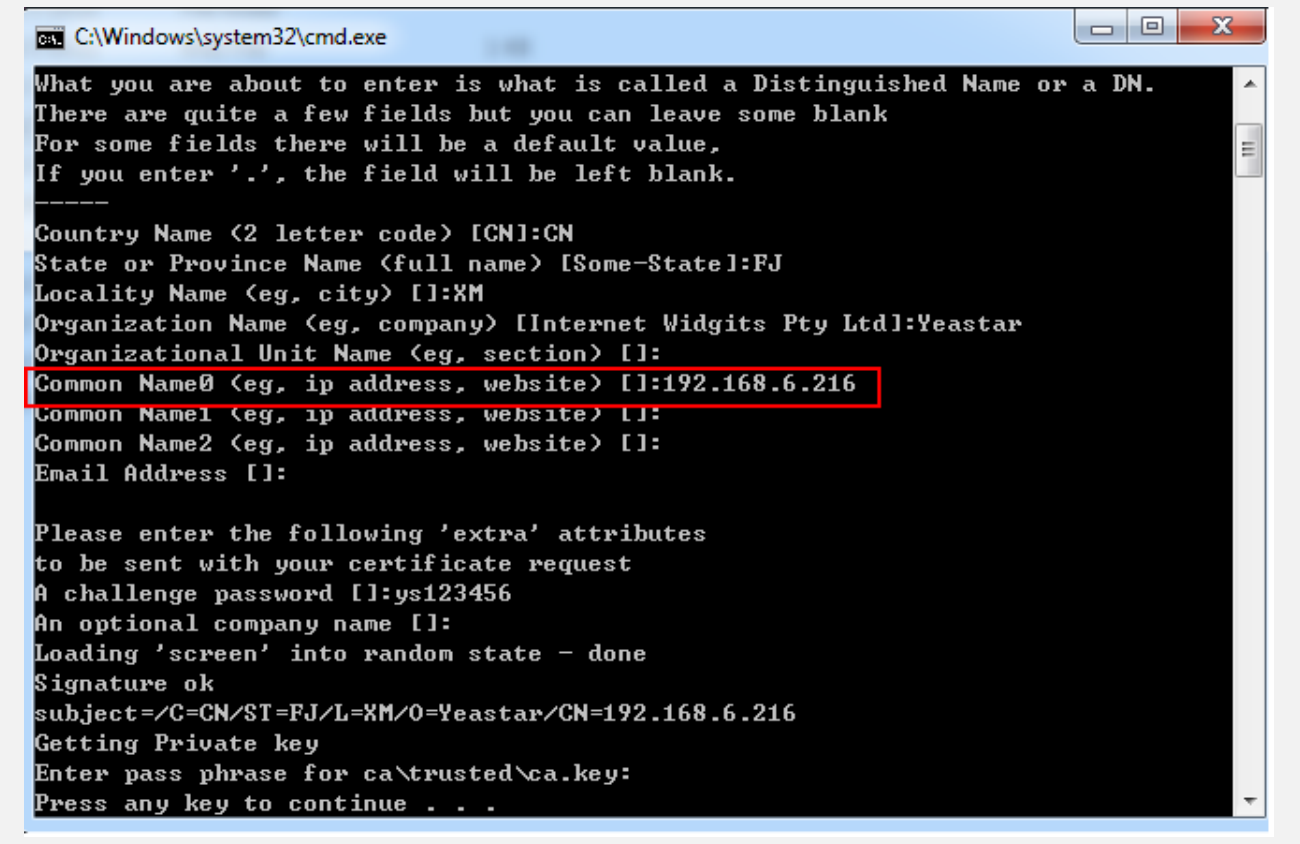

در حال حاضر در پوشه فعلی یک فایل Ca و یک فولدر Ca ساخته شده است، لازم به ذکر است فایل Ca که داخل پوشه Ca قرار دارد با

|                        |                          |                 |                      |           | × |
|------------------------|--------------------------|-----------------|----------------------|-----------|---|
|                        | iool >                   | <b>▼ 4</b> 9    | Search TLS_CA_Tool   |           | ٩ |
| File Edit View Tools   | Help                     |                 |                      |           |   |
| Organize 🔻 🛛 🏹 Open    | Include in library       | Burn New folder |                      | • • - 🗊 - | 0 |
| 🔶 Favorites            | Name                     | Date modified   | Туре                 | Size      |   |
| 📃 Desktop              | 📕 ca                     | 2013/8/27 8:44  | File folder          |           |   |
| 🚺 Downloads            | 🚳 ca                     | 2013/8/7 10:17  | Windows Batch File   | 2 KB      | • |
| 💔 Dropbox              | Ep ca                    | 2013/8/27 8:45  | Security Certificate | 1 KB      |   |
| 🔛 Recent Places        | 🚳 client                 | 2013/8/6 20:16  | Windows Batch File   | 1 KB      |   |
|                        | 🚳 libeay32.dll           | 2013/4/23 11:29 | Application extens   | 1,398 KB  |   |
| 🥽 Libraries 🗧          | 🚳 libssl32.dll           | 2013/4/23 11:29 | Application extens   | 478 KB    |   |
| Documents              | 😰 openssi                | 2013/8/7 9:55   | CONF File            | 4 KB      |   |
| J Music                | 📧 openssi                | 2013/4/23 11:29 | Application          | 1,645 KB  |   |
| E Pictures             | server                   | 2013/8/7 10:49  | Windows Batch File   | 1 KB      |   |
| Subversion             |                          |                 |                      |           |   |
| 🚼 Videos               |                          |                 |                      |           |   |
| <b>過</b> 迅雷下载          |                          |                 |                      |           |   |
| 🔞 Homegroup            |                          |                 |                      |           |   |
| Computer               |                          |                 |                      |           |   |
| Ca Date<br>File folder | modified: 2013/8/27 8:44 |                 |                      |           |   |

فایل Ca در همین پوشه یکی میباشد.

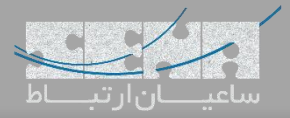

در مرحله دوم روی فایل server.bat کلیک کرده و اطلاعات را دقیقا مانند ca.bat که در مرحله قبل وارد شد وارد نمایید. در نهایت برای سوال اول و دوم "y" وارد کرده و Enter کنید. - 0 X C:\Windows\system32\cmd.exe into your certificate request. What you are about to enter is what is called a Distinguished Name or a DN. There are quite a few fields but you can leave some blank For some fields there will be a default value, If you enter '.', the field will be left blank. Country Name (2 letter code) [CN]:CN State or Province Name (full name) [Some-State]:FJ Locality Name (eg, city) []:XM Prganization Name (eg, company) [Internet Widgits Pty Ltd]:Yeastar Organizational Unit Name (eg, section) []: Common NameØ (eg, ip address, website) []:192.168.6.216 Common Name1 (eg, ip address, website) []: Common Name2 (eg, ip address, website) []: Email Address []: Please enter the following 'extra' attributes to be sent with your certificate request A challenge password []:ys123456 An optional company name Ll: Using configuration from openssl.conf Loading 'screen' into random state – done Enter pass phrase for ca\trusted\ca.key: 15140:error:28069065:lib(40):UI\_set\_result:result too small:./crypto/ui/ui\_lib.c :847:You must type in 4 to 511 characters Enter pass phrase for ca\trusted\ca.key: Check that the request matches the signature Signature ok The Subject's Distinguished Name is as follows :PRINTABLE:'CN' countryName :PRINTABLE:'FJ' stateOrProvinceName :PRINTABLE:'XM' localityName :PRINTABLE:'Yeastar' organizationName :PRINTABLE:'192.168.6.216' commonName Certificate is to be certified until Mar 1 11:41:22 2027 GMT (3650 days) Sign the certificate? [y/n]:y out of 1 certificate requests certified, commit? [y/n]y در نهایت فایل asterisk.pem داخل فولدر فعلی ساخته خواهد شد

حال برای مرحله سوم روی client.bat کلیک کرده و مجدد مانند مراحل قبل اطلاعات را وارد کنید.

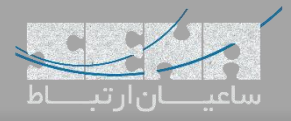

| C:\Windows\system32\cmd.exe                                                                                                    |      | x |
|----------------------------------------------------------------------------------------------------|------|---|
| For some fields there will be a default value,<br>If you enter '.', the field will be left blank.                                                                                                    |      | ^ |
| Country Name (2 letter code) [CN]:CN<br>State or Province Name (full name) [Some-State]:FJ<br>Locality Name (eg, city) []:XM<br>Organization Name (eg, company) [Internet Widgits Pty Ltd]:Yeastar<br>Organizational Unit Name (eg, section) []:<br>Common NameØ (eg, ip address, website) []:192.168.6.113<br>Common Name1 (eg, ip address, website) []:<br>Common Name1 (eg, ip address, website) []:<br>Email Address []: |      | н |
| Please enter the following 'extra' attributes<br>to be sent with your certificate request<br>A challenge password []; ys123456<br>An optional company name []:<br>Using configuration from openssl.conf<br>Loading 'screen' into random state - done<br>Enter pass phrase for ca\trusted\ca.key:<br>Check that the request matches the signature<br>Signature ok                                                             |      |   |
| The Subject's Distinguished Name is as follows<br>countryName :PRINTABLE:'CN'<br>stateOrProvinceName :PRINTABLE:'FJ'<br>localityName :PRINTABLE:'XM'<br>organizationName :PRINTABLE:'Yeastar'<br>commonName :PRINTABLE:'192.168.6.113'<br>Certificate is to be certified until Mar 1 12:07:48 2027 GMT (3650 d<br>Sign the certificate? [y/n]:y                                                                              | ays) |   |
| 1 out of 1 certificate requests certified, commit? [y/n ly                                                                                                    |      |   |

در نهایت فایل client.pem داخل فولدر فعلی ایجاد خواهد شد .

در حال حاضر شما سه فایل ca.crt و asterisk.pem و client.pem را در اختیار دارید.

## گام دوم: بارگذاری certificate در مرکز تلفن

در مرحلهی بعد وارد محیط گرافیکی Yeastar شده و مسیر زیر را طی کنید:

Settings >Security >Certificates

در این صفحه روی Upload کلیک کرده و ابتدا Type را روی PBX Certificate گذاشته و فایل asterisk.pem را آپلود نمایید. سپس مجدد روی Upload کلیک کرده و Type را روی Trusted Certificate قرار داده و این بار فایل Ca.crt را هم آپلود کنید. در نهایت مانند تصویر زیر ۲ عدد فایل آپلود شده خواهیم داشت:

| Settings                                    |        |              |                 |             |              |                        | $-\Box \times$ |
|---------------------------------------------|--------|--------------|-----------------|-------------|--------------|------------------------|----------------|
| > PBX                                       | Firewa | ll Rules     | IP Auto Defense | Service     | Certificate  | Database Grant         |                |
| <ul> <li>System</li> <li>Network</li> </ul> | Upload | Delete       |                 |             |              |                        |                |
| Security                                    |        | Name         | Ту              | ре          | Issue To     | Expiration             | Delete         |
| User Permission                             |        | asterisk.pem | PBX Ce          | ertificate  | 192.168.1.14 | 1 May 10 10:28:40 2028 | <b>İ</b>       |
| Date & Time                                 |        | ca.crt       | Trusted (       | Certificate | 192.168.1.14 | 1 May 10 10:28:09 2028 | 面              |
| Email                                       |        |              |                 |             |              |                        |                |
| Storage                                     |        |              |                 |             |              |                        |                |
| Remote Management                           |        |              |                 |             |              |                        |                |
| Hot Standby                                 |        |              |                 |             |              |                        |                |
| Event Center                                |        |              |                 |             |              |                        |                |

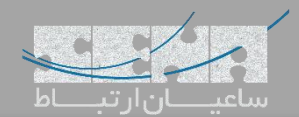

گام سوم: تنظیمات TLS در مرکز تلفن

| د زیر انجام دهید:      | نظيمات را مانند   | ده و ت | Settin ش    | gs >Gen   | eral >S   | SIP >TI     | مسیر S۔ | گاه وارد ه | ، مجدد دستًا | َن راہاندازی   |
|------------------------|-------------------|--------|-------------|-----------|-----------|-------------|---------|------------|--------------|----------------|
| Settings               |                   |        |             |           |           |             |         |            |              | $-\Box \times$ |
| V PBX                  | Preferences       | Feat   | ure Code    | Voicemail | SIP       | IAX         |         |            |              |                |
| Extensions             | < General         | NAT    | Codec       | TLS       | Session   | Timer       | QoS     | T.38       | Advanced     | Jitter Bu      |
| Trunks                 | Enable TLS        | 1      |             |           |           |             |         |            |              |                |
| Multisite Interconnect |                   | 1      |             |           |           |             |         |            |              |                |
| Call Control           | TLS Port (1):     |        | 5061        |           |           |             |         |            |              |                |
| Call Features          | Certificate:      |        | asterisk.pe | em 🔻      | Certifica | te Settings |         |            |              |                |
| Voice Prompts          | TLS Verify Sen    | er 🕕   |             |           |           |             |         |            |              |                |
| General                |                   |        |             |           |           |             |         |            |              |                |
| Recording              | TLS Verify Clie   | nt 🛈   |             |           | _         |             |         |            |              |                |
| Emergency Number       | TLS Client Method | 0:     | tlsv1       | •         |           |             |         |            |              |                |
| > System               |                   |        |             |           |           |             |         |            |              |                |
| > Event Center         |                   |        |             |           |           |             |         |            |              |                |

سپس تنظیمات را ذخیره نمایید.

گام چهارم: تنظیمات TLS برای داخلی مورد نظر

برای انجام تنظیمات روی یک Extension وارد مسیر Settings >Extensions شده و برای مثال Extension 1009 را Edit کرای کنید. سپس وارد لبه Advanced شده و نوع Transport را به TLS تغییر دهید.

| BX             |                         |                  | Edit Exte      | ension(1009)    |         |   | × |
|----------------|-------------------------|------------------|----------------|-----------------|---------|---|---|
| Ex             | Basic Features          | Advanced         | Call Permissio | on              |         |   |   |
| Tri            | VoIP Settings           |                  |                |                 |         |   |   |
| Mu             | S NAT 🛈                 |                  |                | 🕑 Qualify 🛈     |         |   | e |
| Ca             | Segister Remotely       |                  |                | 🗹 Enable SRTP 🛈 |         |   | _ |
| Vo             | Transport ①:            | TLS              | -              | DTMF Mode ①:    | RFC4733 | • |   |
| Ge<br>Re<br>En | Enable User Agent       | Registration Aut | thorization    |                 |         |   |   |
| /ste           | User Agent:             |                  |                | +               |         |   |   |
| /er            | IP Restriction          |                  |                |                 |         |   |   |
|                | Enable IP Restriction   | Ū                |                |                 |         |   |   |
|                | Permitted IP/Subnet mas | sk:              |                | 1               | +       |   |   |
|                |                         |                  | 20             | Cancel          |         |   |   |

سپس تنظیمات را ذخیره کنید.

توجه: گزینه register remotely برای کاربران بیرون از شبکه داخلی میبایست فعال گردد.

توجه: با گزینه Enable SRTP، مدیا نیز رمزگذاری می شود.

گام پنجم: تنظیمات داخلی در تلفن Akuvox

پس از تعریف داخلی مورد نظر، وارد محیط گرافیکی پنل تلفن Akuvox شوید. از منوی سمت چپ روی Accounts و سپس زیر منوی Basic، کلیک نمایید.

داخلی مورد نظر که پیشتر در یستار ایجاد شد را را در اینجا تعریف کنید:

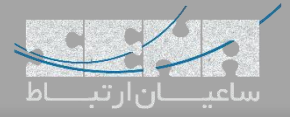

# Akuvox

| Account-Basic       |                        | Help                               |
|---------------------|------------------------|------------------------------------|
|                     | SIP Account            | Note :                             |
| Status              | Registered             | Max length of characters for input |
| Account             | Account 1              | box:                               |
| Account Active      | Enabled 🔻              | 255: Broadsoft Phonebook server    |
| Display Label       | 1010                   | 127: Remote Phonehook LIRL &       |
| Display Name        | 1010                   | AUTOP Manual Update Server UR      |
| Register Name       | 1010                   | 63: The rest of input boxes        |
| User Name           | 1010                   |                                    |
| Password            | •••••                  | Warning :                          |
|                     |                        | Field Description :                |
|                     | SIP Server 1           |                                    |
| Server IP           | 192,168,1.63 Port 5061 | Submit Shortcut                    |
| Registration Period | 1800 (30~65535s)       | Submit Cancel                      |
|                     |                        |                                    |
|                     | SIP Server 2           |                                    |
| Server IP           | Port 5060              |                                    |
| Registration Period | 1800 (30~65535s)       |                                    |
| -                   |                        |                                    |
| Out                 | bound Proxy Server     |                                    |
| Enable Outbound     | Disabled V             |                                    |
| Server IP           | Port 5060              |                                    |
| Backup Server IP    | Port 5060              |                                    |
|                     |                        |                                    |
|                     | Transport Type         |                                    |
| Transport Type      | TLS                    |                                    |
|                     | NAT                    |                                    |
| NAT                 |                        |                                    |
| INPLI I             | Uisabled Y             |                                    |
| Chun Conver Address |                        |                                    |

همان طور که دیده میشود، TLS برای Transport Type و پورت TLS برابر با ۵۰۶۱ برای SIP Server 1 که همان آدرس سرور Yeastar میباشد، قرار داده شده است. در نهایت تنظیمات را ذخیره کنید. که در این مرحله داخلی شما رجیستر خواهد شد. همچنین برای فعالسازی SRTP داخل تلفن به مسیر Account >Advanced رفته و داخل صفحه گزینه Encryption را روی Compulsory ست کنید:

|                         | Warning :         |                     |
|-------------------------|-------------------|---------------------|
| AOC                     | Disabled <b>v</b> | Field Description : |
| I                       | Encryption        | Submit Shortcut     |
| Voice Encryption(SRTP)  | Compulsory •      | Submit Cancel       |
|                         | NAT               |                     |
| UDP Keep Alive Messages | Enabled 🔹         |                     |
|                         | 30 (5~60s)        |                     |
| UDP Alive Msg Interval  | /                 |                     |

طرفین فعال و در سمت دیگر غیر فعال باشد، تماس برقرار "نخواهد" شد.